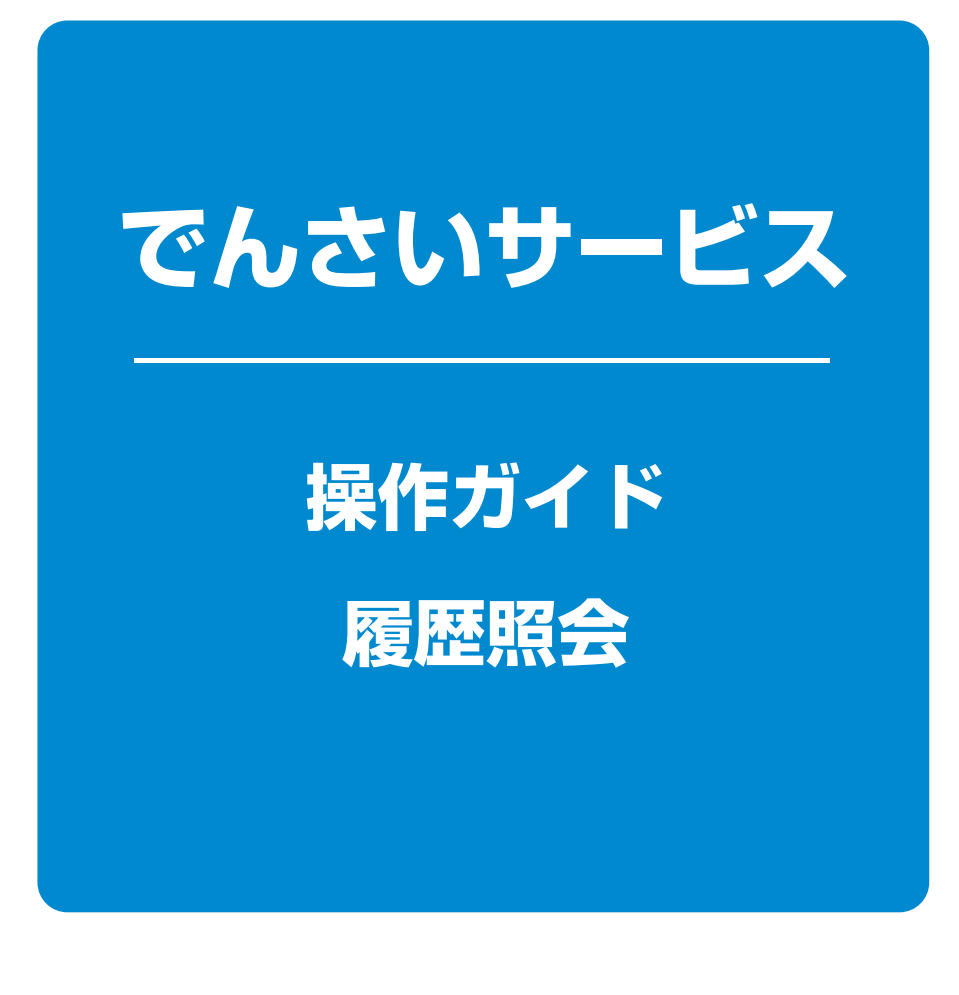

| 取引履歴照会 | <br>1 | ページ |
|--------|-------|-----|
| 操作履歴照会 | <br>4 | ページ |

# 取引履歴照会

#### ❖概要

- ✓ 過去の取引を照会することができます。
- √当日を含めた過去92日間の範囲で照会が可能です。
- √一覧で照会できる件数の上限は2000件です。
- ✓取引履歴照会を行うには、取引履歴照会権限と権限のある口座の範囲内で照会可能です。

### ▶ログイン後、トップ画面の 管理業務 タブをクリックしてください。

# 1 管理業務メニュー画面

| トップ 債権債権  | 医会 (黄榆壳生請求)   | 依赖激波請求     | 债権一括請求          | その他請求 | <u>TTER</u> |             |      |         |
|-----------|---------------|------------|-----------------|-------|-------------|-------------|------|---------|
| RA 操作服用服金 | 取引先管理 利用者情報照: | 金 ユーザ体相留   | 且 <u>企業情報管理</u> |       |             |             |      |         |
| 真務メニュー    |               |            |                 |       |             | SCCMNU12700 | 2m   |         |
| 産業務メニュー   |               |            |                 |       |             |             |      | 昭会 ボタン友 |
| 取引履歷經会    | 過去のお取引を照会します。 |            |                 |       |             |             |      |         |
| 律作履證照会    | ユーザの操作履歴を照会しま | t7.        |                 |       |             |             | たさい。 |         |
| 取引先管理     | お取引先の登録/実更/育  | 削除/照会を行いま  | 9.              |       |             |             |      |         |
| 利用者情報照会   | 利用者情報を照会します。  |            |                 |       |             |             |      |         |
| ユーザ情報管理   | ユーザ情報の変更/更新/  | 「照会、及び、承認」 | スワードの変更を行いま     | ま.    |             |             |      |         |
| 企業情報管理    | 企業情報の変更ノ協会を行  | 元います。      |                 |       |             |             |      |         |

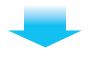

## 2 取引履歴照会メニュー画面

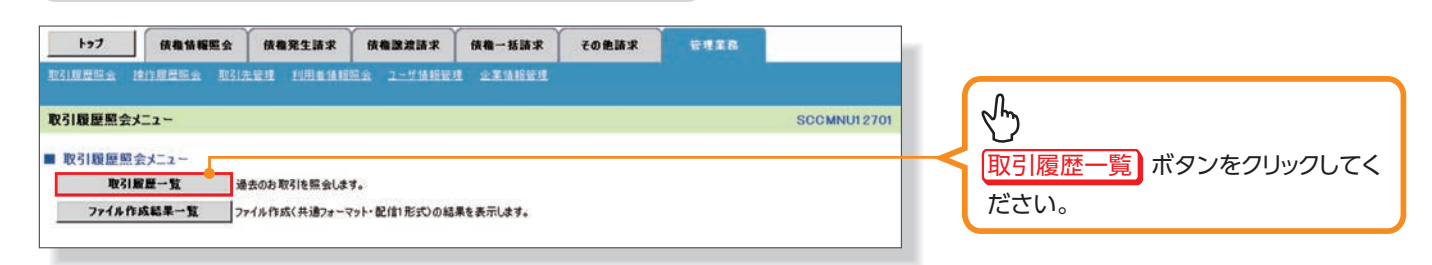

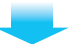

# 3 取引履歴一覧画面

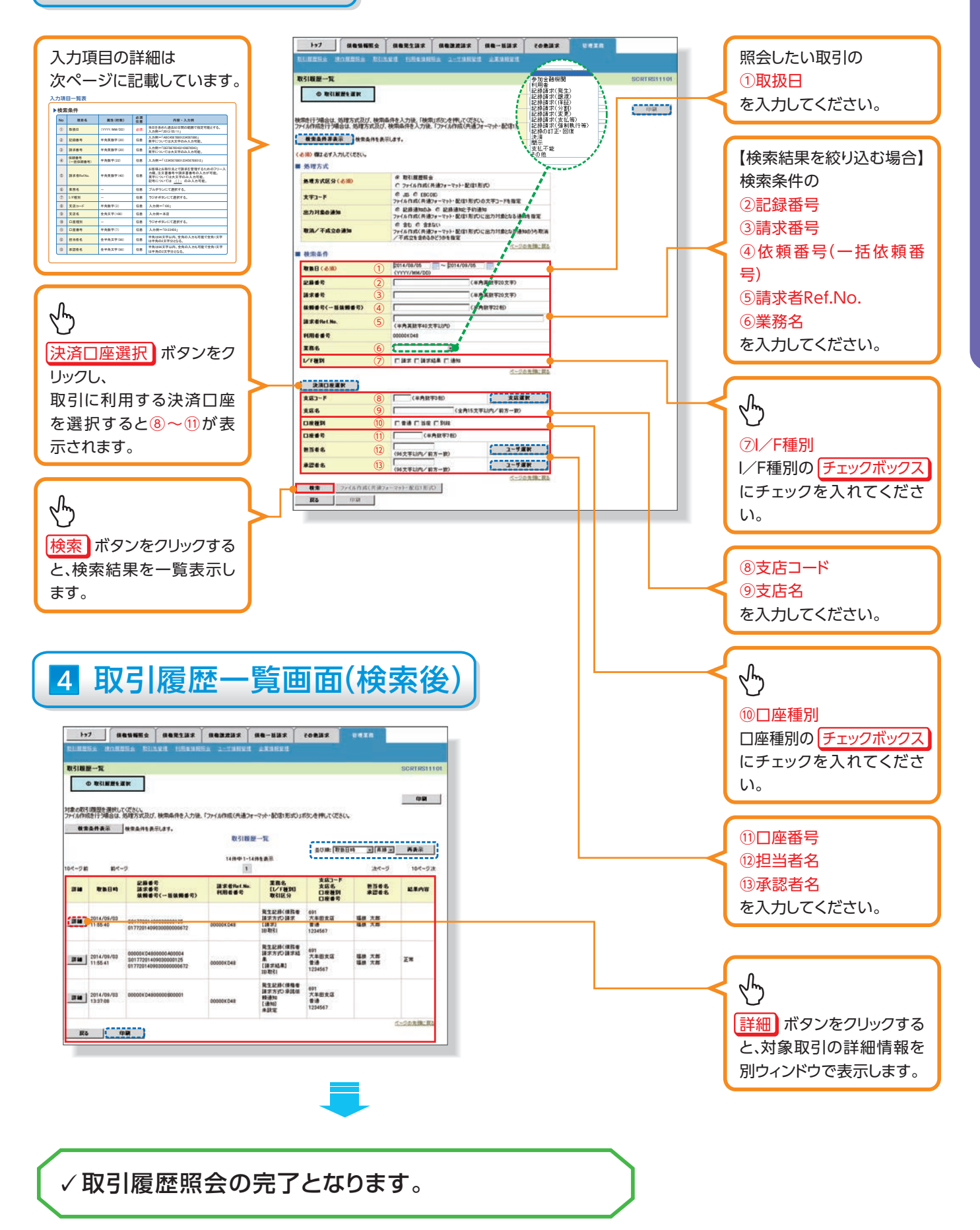

### 入力項目一覧表

### ▶検索条件

| No | 項目名              | 属性(桁数)       | 必須<br>任意 | 内容・入力例                                                                                         |
|----|------------------|--------------|----------|------------------------------------------------------------------------------------------------|
| 1  | 取扱日              | (YYYY/MM/DD) | 必須       | 当日を含めた過去92日間の範囲で指定可能とする。<br>入力例=「2013/05/11」                                                   |
| 2  | 記録番号             | 半角英数字(20)    | 任意       | 入力例=「ABC45678901234567890」<br>英字については大文字のみ入力可能。                                                |
| 3  | 請求番号             | 半角英数字(20)    | 任意       | 入力例=「DEF98765432109876543」<br>英字については大文字のみ入力可能。                                                |
| 4  | 依頼番号<br>(一括依頼番号) | 半角数字(22)     | 任意       | 入力例=「1234567890123456789012」                                                                   |
| 5  | 請求者Ref.No.       | 半角英数字(40)    | 任意       | お客様とお取引先とで請求を管理するためのフリー入<br>力欄。注文書番号や請求書番号の入力が可能。<br>英字については大文字のみ入力可能。<br>記号については .()- のみ入力可能。 |
| 6  | 業務名              | _            | 任意       | プルダウンにて選択する。                                                                                   |
| Ø  | I/F種別            | —            | 任意       | ラジオボタンにて選択する。                                                                                  |
| 8  | 支店⊐ード            | 半角数字(3)      | 任意       | 入力例=「100」                                                                                      |
| 9  | 支店名              | 全角文字(100)    | 任意       | 入力例=本店                                                                                         |
| 10 | 口座種別             | _            | 任意       | ラジオボタンにて選択する。                                                                                  |
| 1  | 口座番号             | 半角数字(7)      | 任意       | 入力例=「0123456」                                                                                  |
| 12 | 担当者名             | 全半角文字(96)    | 任意       | 半角は96文字以内、全角の入力も可能で全角1文字<br>は半角の2文字分となる。                                                       |
| 13 | 承認者名             | 全半角文字(96)    | 任意       | 半角は96文字以内、全角の入力も可能で全角1文字<br>は半角の2文字分となる。                                                       |

# 操作履歴照会

#### ❖概要

- ✓ 過去の操作履歴を照会することができます。
- √当日を含めた過去92日間の範囲で照会が可能です。
- √一覧で照会できる件数の上限は2000件です。
- ✓操作履歴をファイル(CSV形式)でダウンロードすることができます。
- ✓ 操作履歴照会権限を持つユーザは、全ユーザの操作履歴を照会することができます。
- ✓操作履歴照会権限を持たないユーザは、自分自身の操作履歴のみ照会できます。

#### ▶ログイン後、トップ画面の 管理業務 タブをクリックしてください。

#### 1 管理業務メニュー画面 トップ (後衛情報販会) (後衛発生請求) (法権譲渡請求) (法権一括請求) その免請求 TTER 取引履標照金 操作服務照金 取引先管理 利用者情報照金 ユーザ情報管理 企業情報管理 G 管理業務メニュー SCCMNU12700 管理業務メニュー 操作履歴照会ボタンをクリックして 取引履歷照会 過去のお取引を照会します。 ください。 **操作履歴照会** ユーザの操作履歴を照会します。 取引先管理 お取引先の登録/変更/削除/協会を行います。 利用者情報販会 利用者情報を照会します。 ユーザ情報管理 ユーザ情報の変更/更新/照会、及び、承認パスワードの変更を行います。 企業情報管理 企業情報の変更/照会を行います。

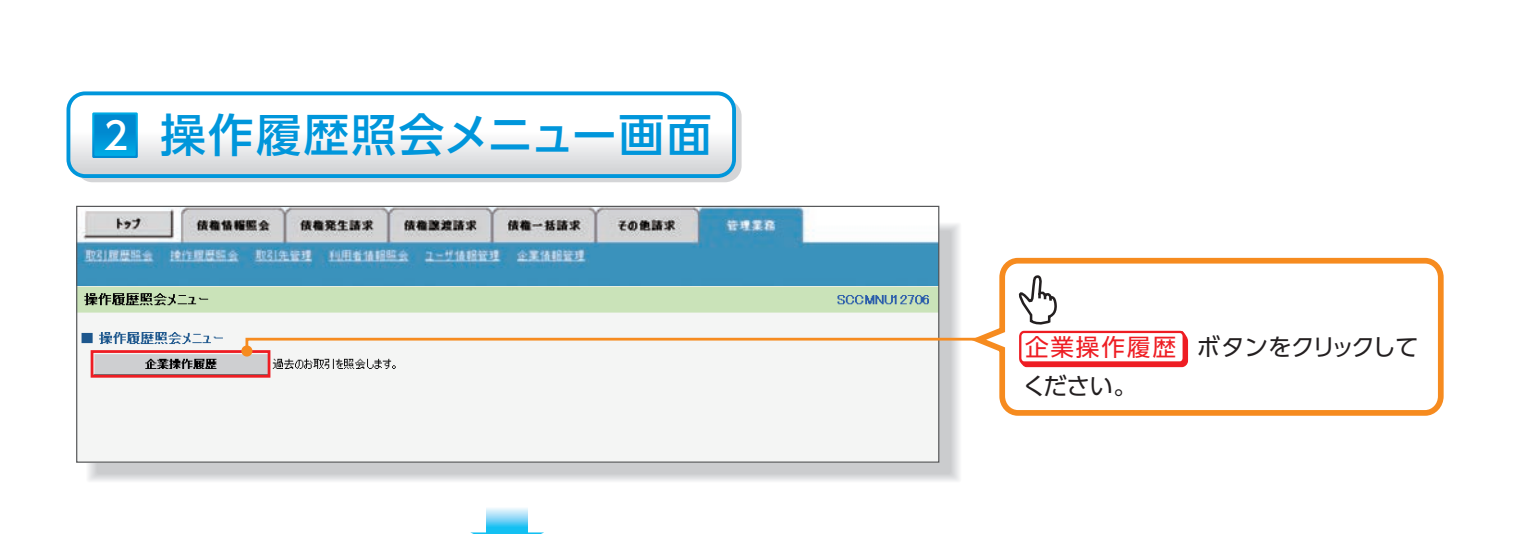

# 3 企業操作履歴照会画面

 $\mathcal{D}$ 

ます。

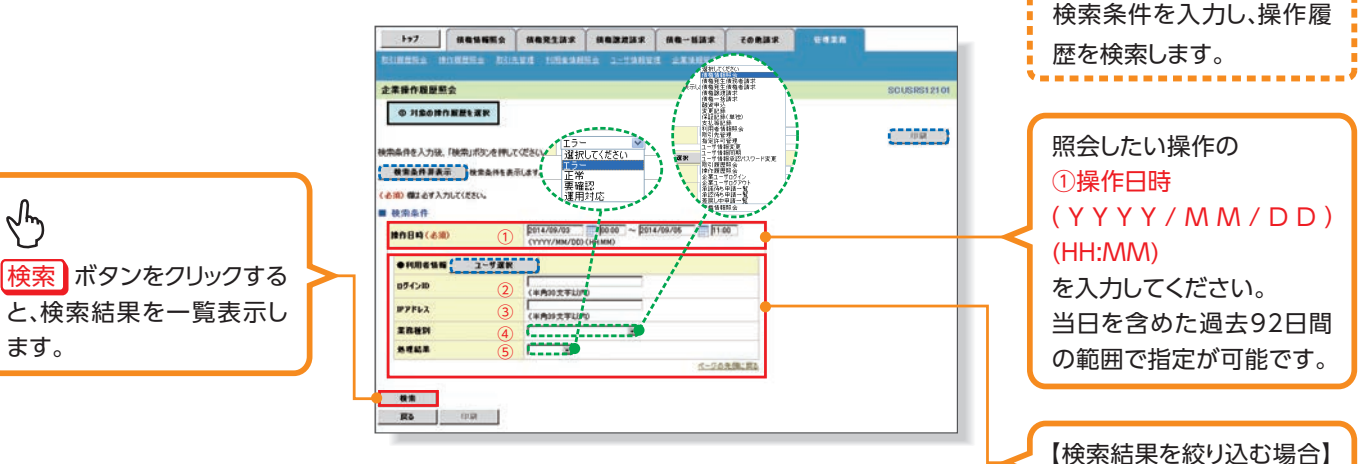

# 4 企業操作履歴照会画面(検索後)

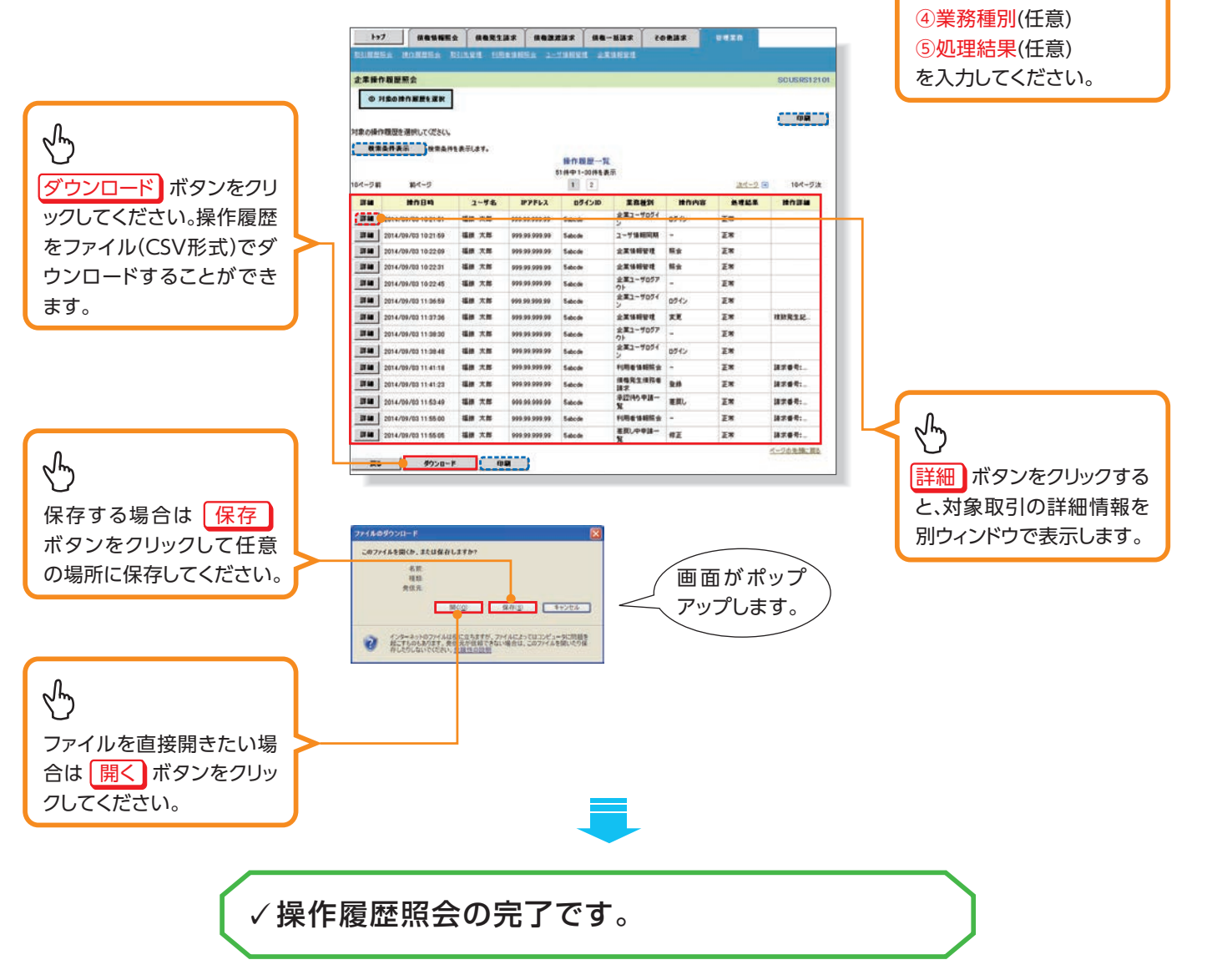

検索結果を絞り込みたい

②ログインID(任意) (半角30文字以内)

③IPアドレス(任意) (半角39文字以内)

場合は、